図書情報部

## ぐんまスクールネットメール連絡網 Web サイトでの 「欠席・遅刻・早退」の連絡方法について

欠席・遅刻・早退の連絡方法について、新たに「ぐんまスクールネットメール連絡網」Web サイトで欠席等の連絡を入力する方法を導入いたします。

欠席・遅刻・早退をする当日の朝8:25までに、原則としてこちらのメール連絡網をご利用 ください。欠席する対象日より前に、日付を指定して入力することもできます。

令和4年6月22日(水)より運用を開始いたしますので、ご利用ください。

※緊急の場合や、朝8:25を過ぎて連絡する場合は、電話での連絡も受け付けております。 電話連絡先(板倉高校)TEL:0276-82-1258

 Web サイトへのアクセス方法
 【PC でもスマートフォンでも可能です】

 次の①~③のいずれかの方法でアクセスしてください。
 ①右の QR コードを読み取る。

 ②URL <a href="https://ctm.gsn.ed.jp">https://ctm.gsn.ed.jp</a> ヘアクセスする。

 ③検索サイトで「ぐんまスクールネットメール連絡網」で検索する。

アクセス後、ログイン ID とパスワードを入力してください。

(ログイン ID とパスワードは4月に配布した「メールアドレス登録のご案内」に記載されています。)

| 欠席・遅刻・早退の入力方法                                         | 【スマートフォンの画面の例】                                                                                                    |
|-------------------------------------------------------|----------------------------------------------------------------------------------------------------|
|                                                       | 群馬県立板倉高等学校                                                                                                    |
| ①ログイン後、画面左上の「Menu」ボタンを 🛶                              | E<br>Menu                                                                                                    |
| 選択する。                                                 | the test of the test of the test of the test of the test of the test of test of test o |
|                                                       | <b>齬</b> 予定表                                                                                                    |
|                                                       | K 2022 ∨ 年 4 ∨ 月 JUMP ≯ N                                                                                                    |
|                                                       | 日 月 火 水 木 金 土                                                                                                    |
| ②画面左に「欠席・遅刻・早退届」のメニューが<br>表示されます。<br>ここで、「届出作成」を選択する。 | <ul> <li>★ ホーム</li> <li>※ メール連絡網</li> <li>※ ダール連絡網</li> <li>※ ダール連絡網</li> <li>※ 受信メッセージー覧</li> <li>※ 安信メッセージー覧</li> <li>※ ケ席・遅刻・早退届</li> <li>● 届出作成</li> <li>● 届出一覧</li> <li>● 各種設定</li> <li>● 本人情報確認・修正</li> <li>● グルーブー覧</li> </ul>                                                                                                    |

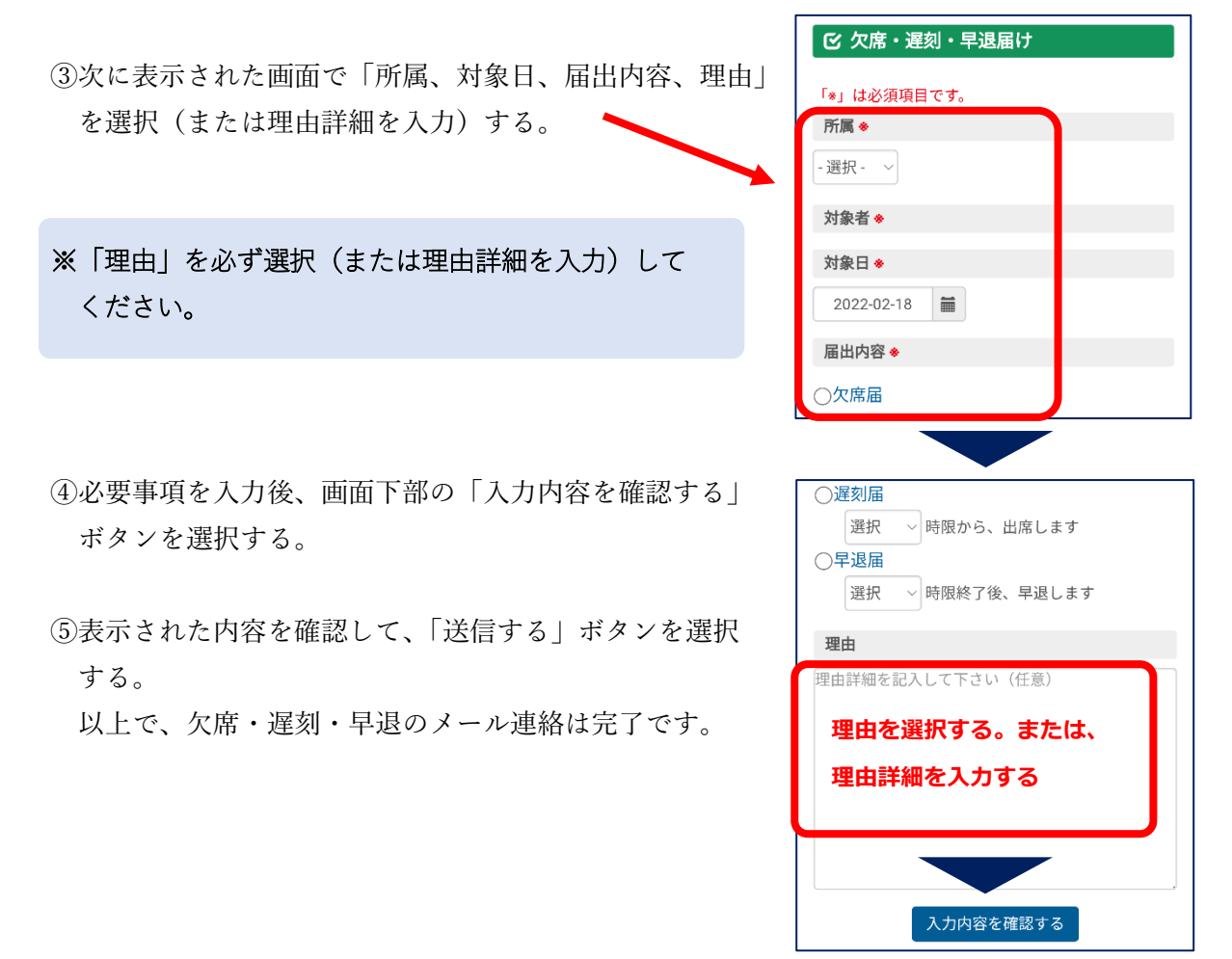

⑥学校で確認されると、開封された旨のお知らせメールが本人・保護者等の登録メールアドレス へ送信されます。送信までに時間がかかる場合があります。

以上